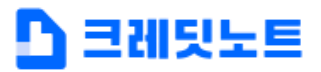

빠르고 간편한 기업신용평가를 경험해보세요.

## 조달청 및 공공기관 제출용 기업신용평가등급확인서 신청 안내

### ■ 신청 전 안내사항

#### 1. 조달청 및 공공기관 제출용 기업신용평가등급확인서란?

> 조달청 및 공공기관 제출용 기업신용평가등급확인서(이하 등급확인서)는 조달청·공공기관, 공공구매종합정보망(SMPP), 기타 필요 및 요청기관에 제출하실 수 있는 <u>공식 확인서</u>입니다.

### 2. 등급확인서는 왜 발급받아야 하나요?

> 조달청 및 공공기관 입찰에 참여하시기 위해 <u>입찰공고일 기준 유효한 등급확인서</u>를 제출하셔야 합니다.
입찰 공고일 기준 유효한 등급확인서가 없는 경우, <u>입찰에 참가하실 수 없거나 유찰</u>될 수 있습니다.

### 3. 등급확인서의 유효기간은 얼마나 되나요?

> 구매 상품에 따라 최대 6개월 또는 1년이나, 최근 재무결산기준일로부터 18개월을 초과할 수 없습니다.
(위 기준에 의해 등급확인서의 유효기간은 평가시기에 따라 신청기간보다 짧게 설정될 수 있습니다.)

### 4. 신청 후 등급확인서 발급까지 얼마나 걸리나요?

> 신청 및 입금 후 3분 정도 소요됩니다.

### 5. 발급 받은 등급확인서를 제출하려면 어떻게 해야하나요?

> 평가 완료 후 3 영업일 이후 조달청으로 자동 전송됩니다.

> 3일 이전에 제출하고 싶은 경우, '즉시제출' 또는 PDF 다운로드를 통해 기관에 제출 가능합니다.

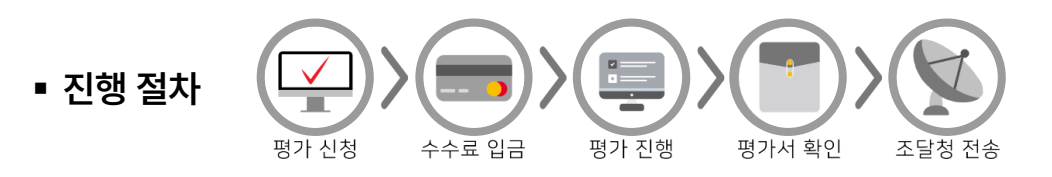

◆ 진행 중 궁금하신 사항은 ☎ 1599-5501 으로 문의 주시기 바랍니다. (평일 오전 9시~오후 6시) ◆

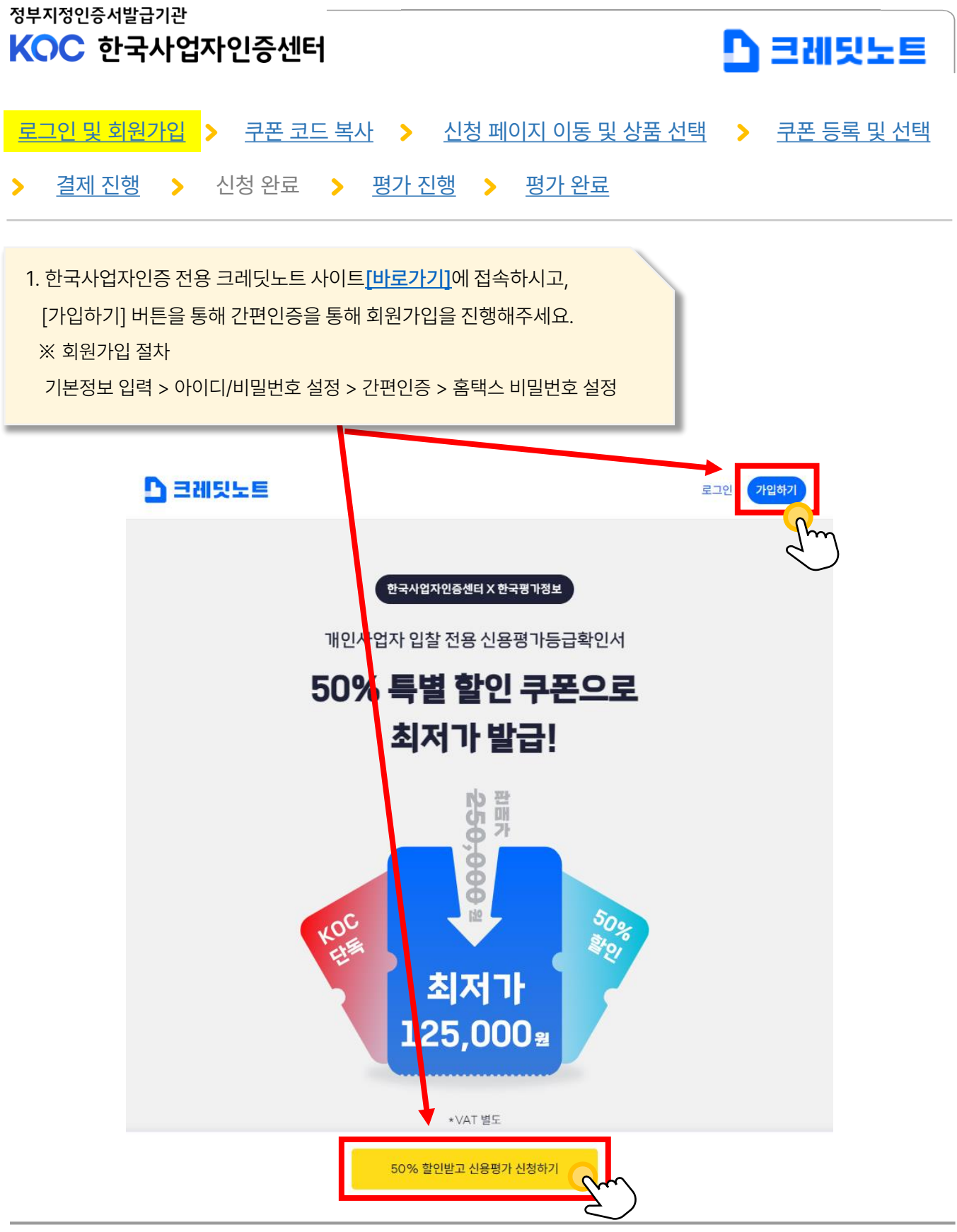

KOC

개인사업자 공공입찰 신용평가 관련 문의 : 🕿 1599-5501

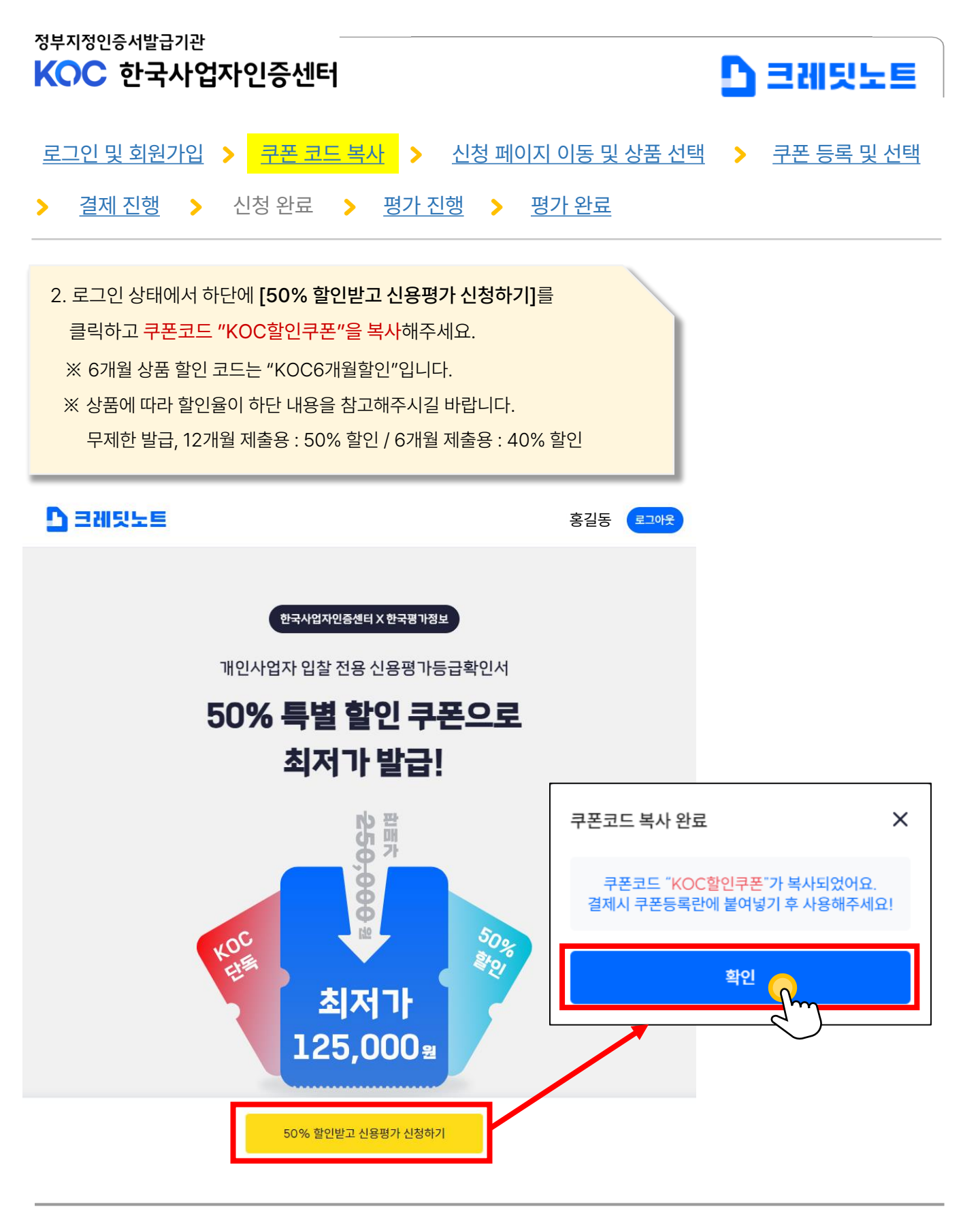

개인사업자 공공입찰 신용평가 관련 문의 : 🕿 1599-5501 한국평가정보㈜ 기업신용평가 신청사이트 바로가기

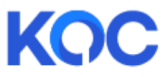

### KOC

### 개인사업자 공공입찰 신용평가 관련 문의 : 🏚 1599-5501 한국평가정보㈜ 기업신용평가 신청사이트 바로가기

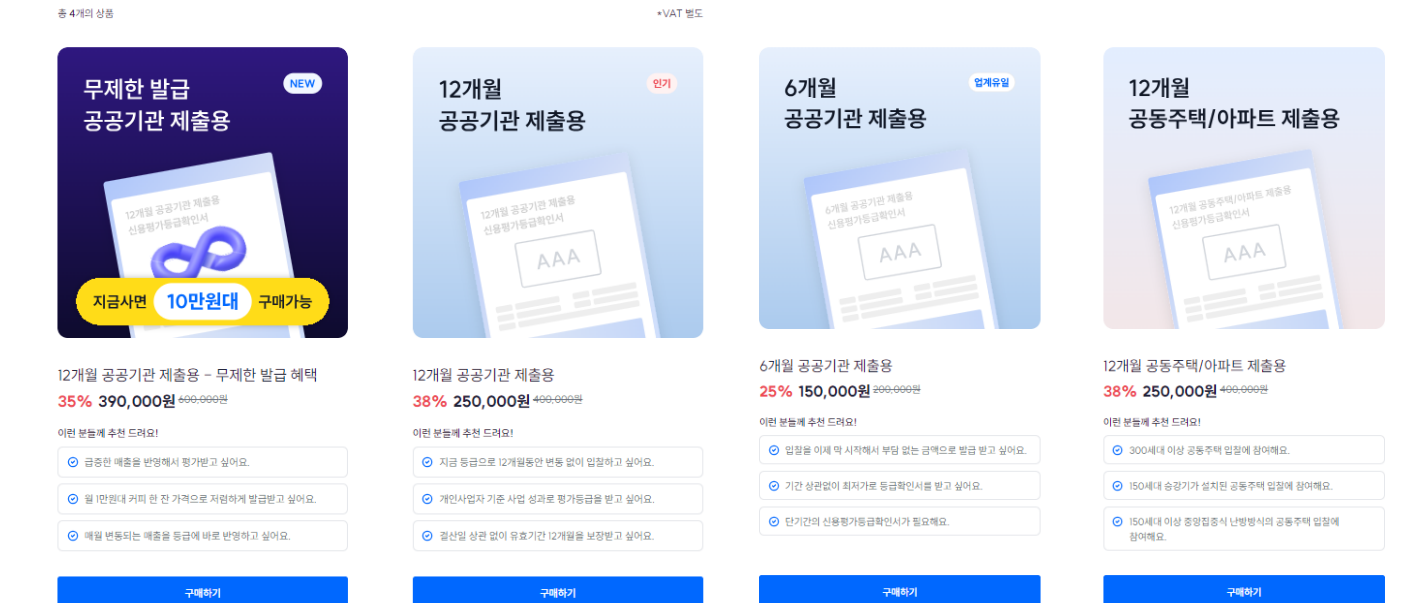

#### 신용평가등급확인서 발급

3. 신청하실 상품을 선택하고, 다음 페이지로 이동해주세요.

결제 진행 > 신청 완료 > 평가 진행 > 평가 완료

로그인 및 회원가입 > 쿠폰 코드 복사 > 신청 페이지 이동 및 상품 선택

택 > 쿠폰 등록 및 선택

정부지정인증서발급기관 KOC 한국사업자인증센터

🗋 크레팃노트

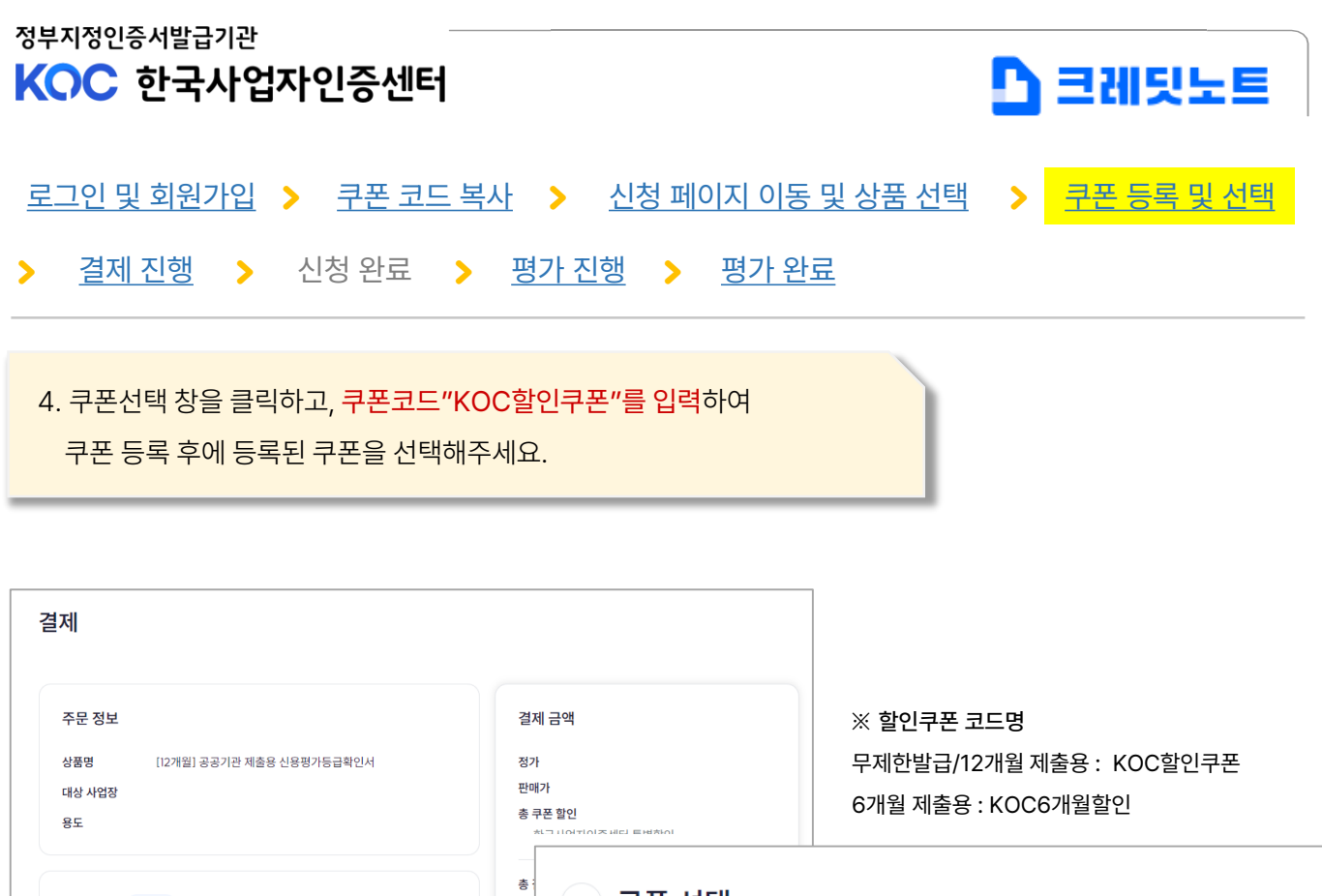

| <b>주문 정보</b><br>상품명 [12개월] 공공기관 제출용 신용평가등급확인서<br>대상 사업장<br>용도 | 결제 금액<br>정가<br>판매가<br>총 쿠폰 할인         | ※ 할인쿠폰 코드명<br>무제한발급/12개월 제출용 : KOC할인쿠폰<br>6개월 제출용 : KOC6개월할인 |  |
|---------------------------------------------------------------|---------------------------------------|--------------------------------------------------------------|--|
| <sup>할인 쿠폰 18 적용</sup> (1) 클릭 ·                               | <sup>*</sup> ◆ 쿠폰 선택                  |                                                              |  |
| 결제 수단                                                         | <sub>쿠폰코드 입력</sub> ② 할인쿠폰 입력 후 등록     |                                                              |  |
| 간편결제 신용카드 휴대폰 결제 계작이체                                         | KOC할인쿠폰                               | 등록                                                           |  |
|                                                               | ③ 쿠폰 선택                               |                                                              |  |
|                                                               | <b>50%</b><br>한국사업자인증센터<br>사용 가능 상품 ~ | 중복사용불가 🗹                                                     |  |
|                                                               | 2024.12.11까지 (6일 남음                   | 자세히 보기 >                                                     |  |

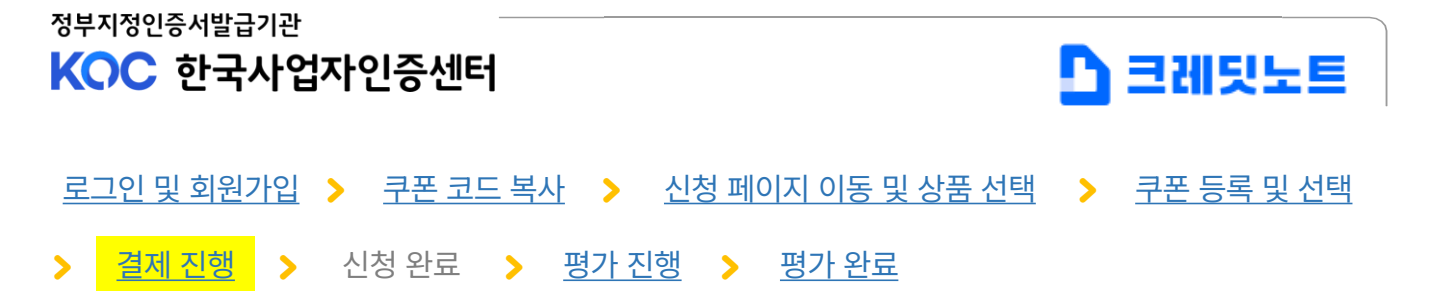

5. 결제 금액 확인 후 원하시는 결제 수단을 선택하시어 결제를 진행합니다.

### 결제

| 주문 정보           |                           | 결제 금액                            |                       |
|-----------------|---------------------------|----------------------------------|-----------------------|
| 상품명             | [12개월] 공공기관 제출용 신용평가등급확인서 | 정가                               | 400,000원              |
| 대상 사업장          |                           | 판매가                              | 250,000원              |
| 용도              |                           | <b>총 쿠폰 할인</b><br>한국사업자인증센터 특별할인 | -125,000원<br>125,000원 |
| 할인 쿠폰 1장적용      |                           | 총 결제 금액 (VAT 포함)                 | 137,500원              |
| 총 125,000원 추가할인 |                           | 137,500원 결제하기                    |                       |
| 결제 수단           |                           |                                  |                       |
| 간편결제            | 신용카드 휴대폰 결제 계좌이체          |                                  |                       |

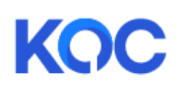

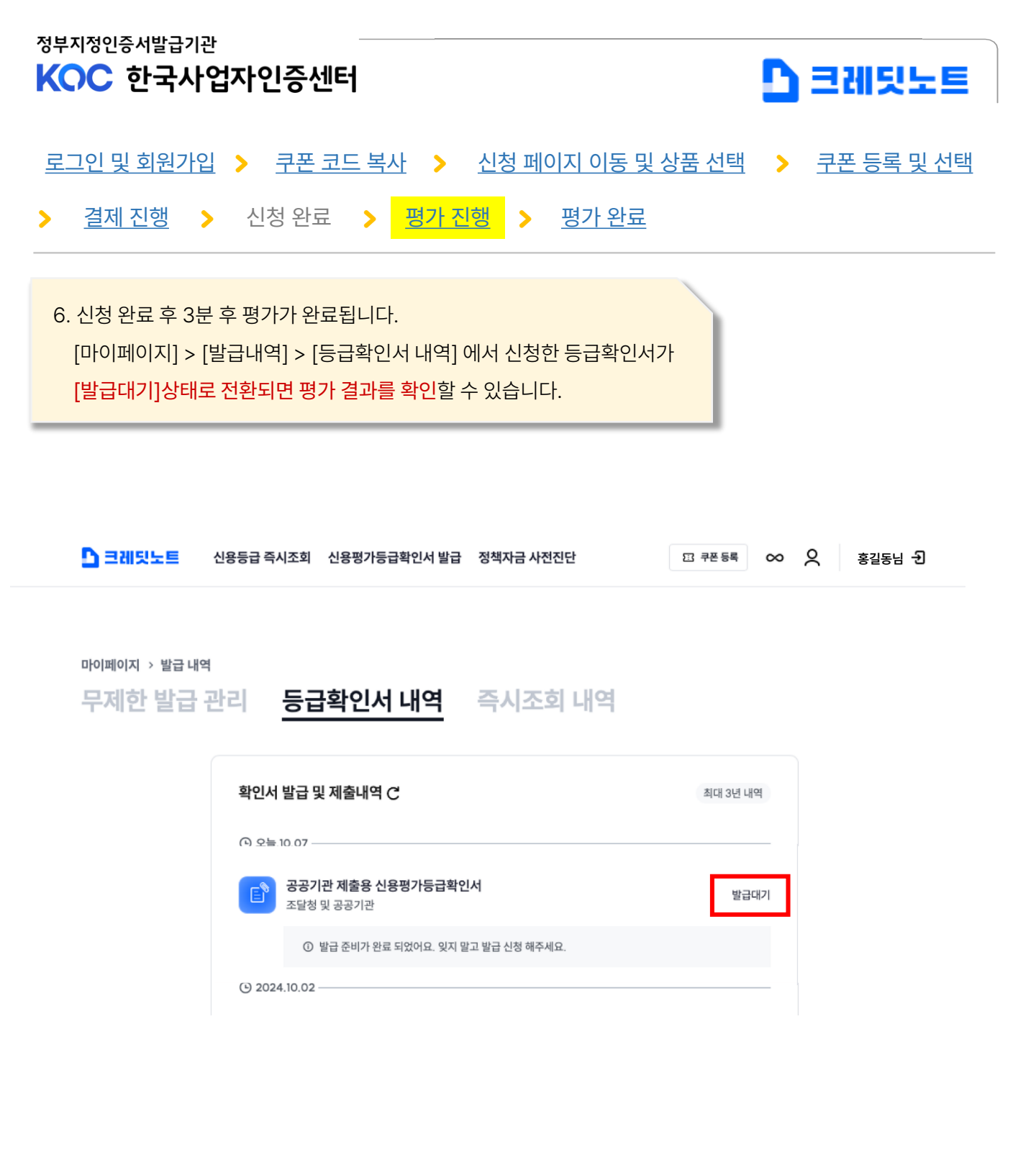

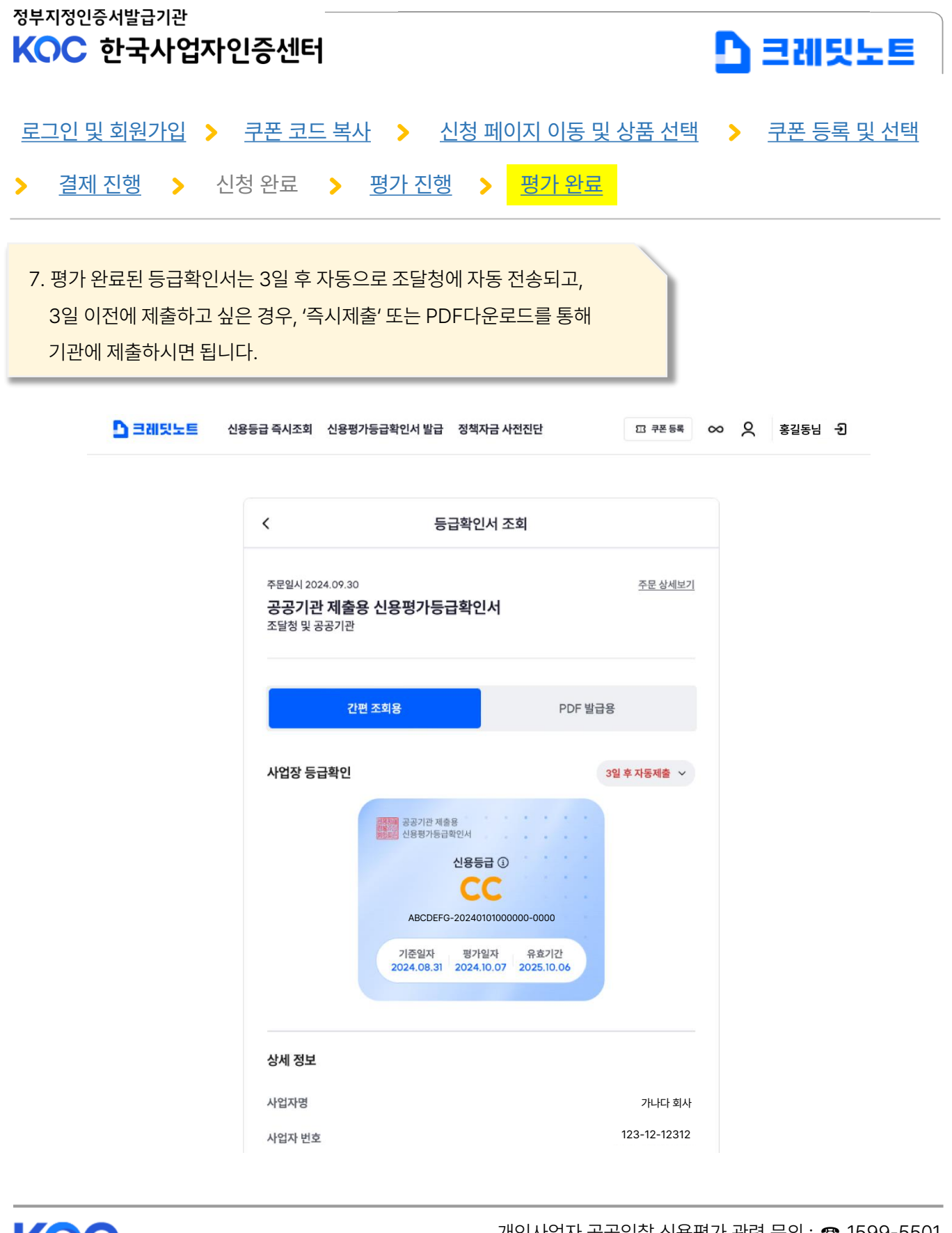

♦ 개인사업자 공공입찰 신용평가 관련 문의 : 1599-5501 ♦

"어떤 서비스를 신청해야 할까요?"

기인사업자 기업평가 신청 사이트 바로가기 (클릭) >>

"입금까지 완료했어요! 평가 결과는 어떻게 확인 할까요?"

### "지금 바로 매뉴얼대로 신청 할래요!"

한국사업자인증센터를 이용해주셔서 감사합니다. 아래 링크를 통해 편리하게 진행하시기 바랍니다.

# KOC 한국사업자인증센터

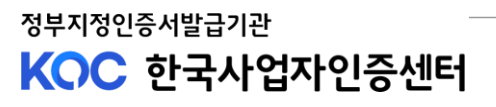

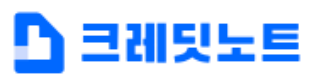